## Инструкция по работе в системе РИД (региональный Интернет-дневник) для учителей на период дистанционного обучения

#### Общая информация

В период дистанционного обучения (*далее ДО*) в МОУ СОШ №7 обучение будет проходит с помощью различных интернет-платформ (*РЭШ*, *Учи.ру и др.*). Бо́льшая часть учителей будет строить образовательный процесс посредством регионального Интернет-дневника (*далее РИД*), расположенному по адресу: <u>https://my.dnevnik76.ru/</u>

### Принцип работы в период ДО:

- 1. В соответствии с расписанием заблаговременно подготовить задание.
- 2. Разместить файлы с ДЗ в РИД (при необходимости).
- 3. Сообщить обучающимся ДЗ.
- 4. Проверить выполнение ДЗ.
- 5. Выставить отметку в ЭЖ (при наличии доступа к ЭЖ или ответственного за централизованное выставление отметок).

### I. Как разместить файлы с ДЗ в РИД?

Для размещения домашнего задания в РИД необходимо создать папки с названиями всех классов, в которых ведётся обучение. Для этого необходимо:

- 1 шаг. Войти в меню «Файлы».
- 2 шаг. Ввести в поле название класса.
- 3. шаг. Нажать кнопку «Добавить».

| Региональный Интернет Дневник 4.1 2019-2020 учебный год                                                                                           |             |       | 💄 Преподаватель 🔞 0076670 📗 Выйти          |
|----------------------------------------------------------------------------------------------------|-------------|-------|--------------------------------------------|
| Моя страница Оценки Статистика                                                                                                    |             | Учите | пя Сообщения 1 Объявления Расписание Файлы |
| ВЫЕЗДНЫЕ Онлайн занятия для ваших и макатия для ваших и макатия для ваших и макатия для ваших и макатия для ваших и макатия детей с 5 по 11 класс |             |       |                                            |
| Файловое хранилище Домашняя папка Корзина                                                                                                    |             |       |                                            |
| оото Шуников Павел Борисович<br>Улики с. Цакола № 7<br>Изменить каталос                                                                           |             |       |                                            |
| + Добавить файл                                                                                                    |             |       | <ul> <li>Буфер обмена (0/0)</li> </ul>     |
| Действия 🔶 Имя                                                                                                    | Ф Размер    | Тип   | Дата создания                              |
| Новая палка                                                                                                    |             |       |                                            |
|                                                                                                    | Объектов: 1 | Папка | 26 марта 2020 г. 10:26                     |
|                                                                                                    | Объектов: 0 | Папка | 26 марта 2020 г. 10:25                     |
| 🗆 😂 🏚 🛥 🐇 🐚 🖉 📁 📁 9 <u>6 knacc</u>                                                                                                    | Объектов: 0 | Папка | 26 марта 2020 г. 10:25                     |
| 🗆 🙆 🏂 🚥 🔏 🐚 🖉 👛 <u>98 knacc</u>                                                                                                    | Объектов: 0 | Папка | 26 марта 2020 г. 10:26                     |
| Копировать З Вырезать                                                                                                    |             |       |                                            |

Если необходимо удалить папку с названием класса или переименовать её, то необходимо нажать на одну из кнопок левее названия папки, а именно:

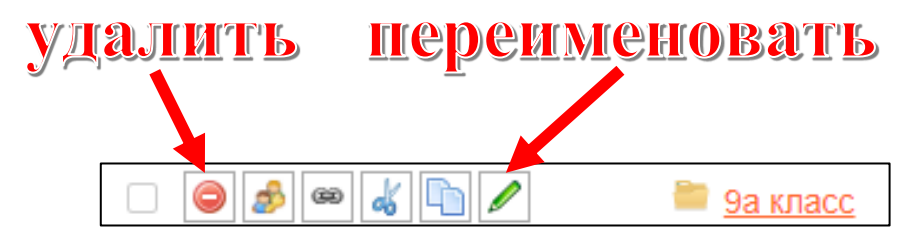

После того, как все папки с названиями классов созданы, можно приступить к загрузке уже подготовленных на компьютере файлов в РИД. Обратите внимание, что файлы – это книги, документы Word, документы PDF, фотографии, видео, презентации и т.д. Если же необходимо просто написать текст, то создайте, например, документ Word и поместите текст туда.

Чтобы загрузить файл в нужный класс необходимо:

1 шаг. Перейти в папку с нужным классом.

| 🗌 🥥 🧔 🧠 🕲 🗌 🖊 | 📁 10а класс                |  |
|---------------|----------------------------|--|
| - 🥥 🏂 📟 🎸 🗋 🖊 | 🔤 <u>9а клас</u> 10а класс |  |
| - 🥥 🏂 📟 🎸 🍙 🖊 | 管 <u>9б класс</u>          |  |
| - 🥥 🍰 📾 🐇 🐚 🖊 | 🔤 <u>9в класс</u>          |  |

2 шаг. Нажать на кнопку «Добавить файл».

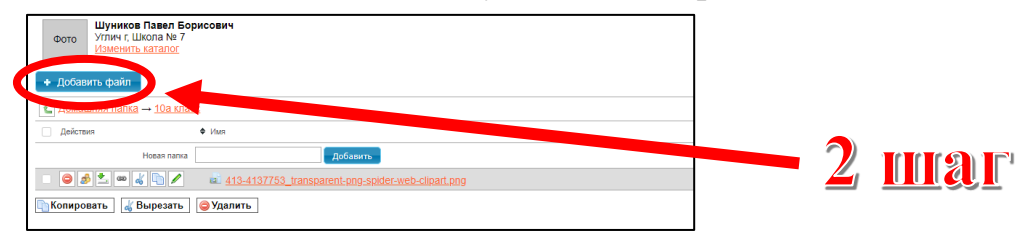

3 шаг. В появившемся окне нажать на кнопку «Выбрать файлы».

|                        | Загрузка файлов   | ×                                         | Тип |
|------------------------|-------------------|-------------------------------------------|-----|
| <u>web-clipart.png</u> | Выберите файлы: * | Выбрать файлы Файл не выбран<br>Загрузить | PNG |
|                        |                   |                                           |     |

**4 шаг.** В появившемся окне перейти в папку, где находится файл с домашним заданием (*рабочий стол, флешь-карта, диск «D» и прочее*) и, выбрав 1 или несколько файлов, нажать на кнопку «Открыть», или просто дважды щёлкнуть по нужному файлу.

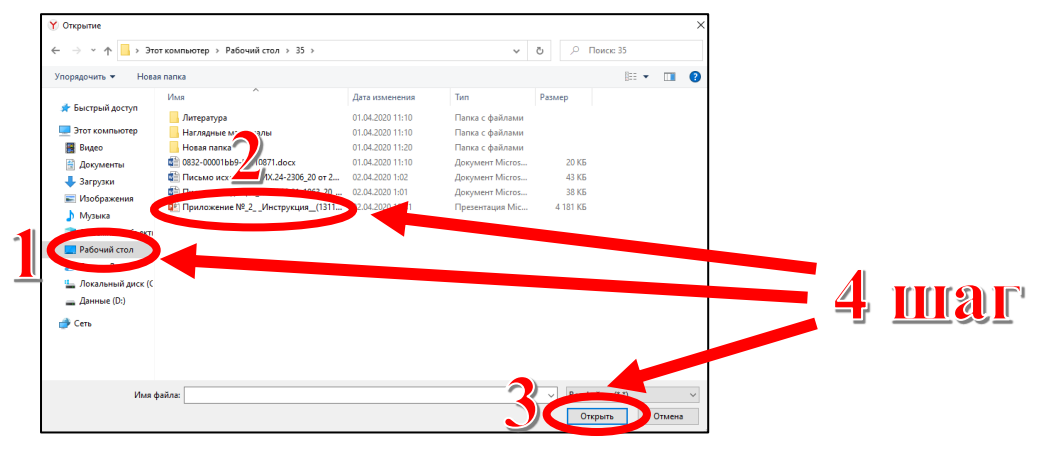

5 шаг. В окне, появившемся на 3 шаге, нажать на кнопку «Загрузить».

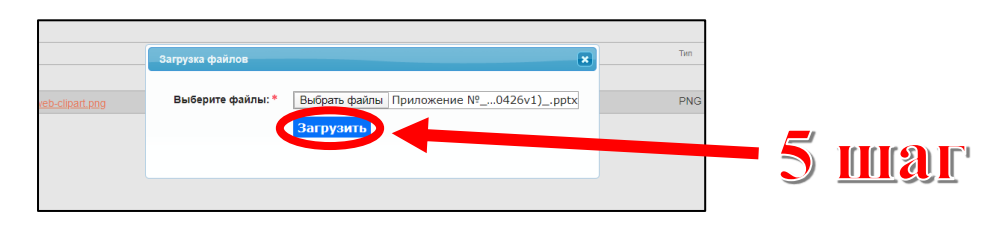

#### **II.** Как сообщить обучающимся домашнее задание?

В том случае, если у учителя будет доступ к ЭЖ в школе, то он как обычно при добавлении урока может написать ДЗ. В данном случае, вероятно, этого не будет.

Обучающиеся будут знать расписание уроков. Также им извести, что ДЗ необходимо сдать либо до следующего урока по дате, либо до срока, установленного учителем. Однако, лучше всего <u>отправить сообщение</u> всем обучающимся с текстом ДЗ и пояснением о сроках его выполнения и наличия файлов в папке учителя *(если таковые есть)*.

Для этого необходимо:

1 шаг. Войти в меню «Сообщения».

2 шаг. Нажать на кнопку «Массовые сообщения».

**3 шаг.** В поле «Кому» поставить галочки напротив тех классов или подгрупп, кому будет адресовано данное сообщение.

4 шаг. В поле «Тема» указать тему сообщения.

**5 шаг.** В поле «Сообщение» написать текст сообщения с обозначением ДЗ, особенностями его выполнения, формы сдачи для проверки и даты сдачи.

6 шаг. Нажать на кнопку «Отправить».

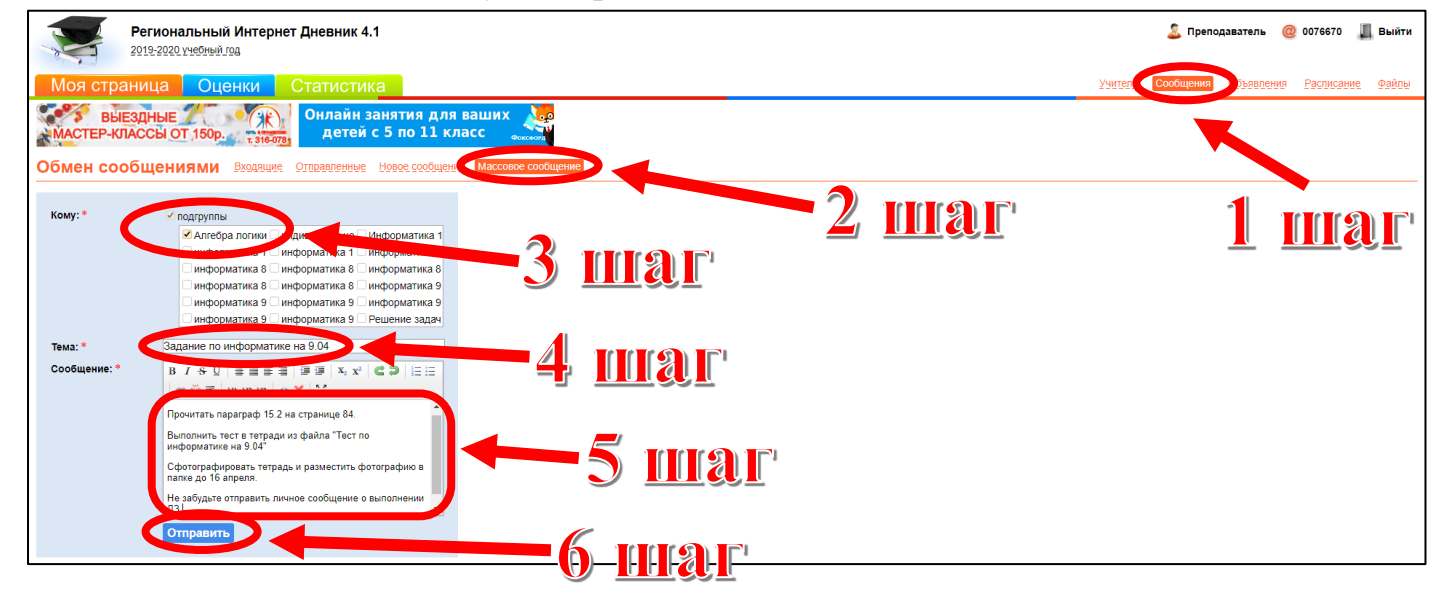

#### III. Как проверить выполнение ДЗ?

Каждый обучающийся отправляет учителю сообщение о выполнении ДЗ и размещает файл (при необходимости) у себя в папке. Задача учителя – зайти в папку обучающегося и просмотреть файл с выполненным ДЗ. Для этого необходимо:

1 шаг. Войти в меню «Сообщения».

2 шаг. Открыть сообщение от обучающегося о выполнении ДЗ.

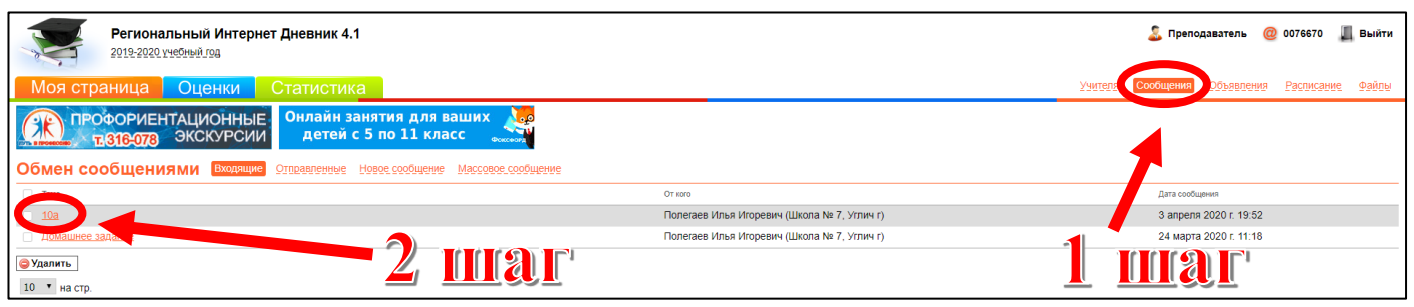

3 шаг. В поле, где указан отправитель, перейти в раздел «Файлы».

| Региональный Интернет Дневник 4.1 2019-2020 учебный год                                                                              |         | Препо,    | даватель ወ | 0076670    | Выйти |
|----------------------------------------------------------------------------------------------------|---------|-----------|------------|------------|-------|
| Моя страница Оценки Статистика                                                                                                    | Учителя | Сообщения | Объявления | Расписание | Файлы |
| ПРОФОРИЕНТАЦИОННЫЕ<br>1810-073 ЭКСКУРСИИ Онлайн занятия для ваших<br>детей с 5 по 11 класс                                           |         |           |            |            |       |
| Просмотр сообщения Вхадящие Отправленные Новое сообщение Массовое сообщение                                                          |         |           |            |            |       |
| Тема: 10а                                                                                                    |         |           |            |            |       |
| 🐷 Ответить 🔯 Переслать массово 🎯 Удалить                                                                                             |         |           |            |            |       |
| Дата: 3 апреля 2020 г. 1952<br>Отправитель: П <u>олягаев Илья Игоревич</u> — написат — файлян<br>Получатель: Шуников Павел Борисович |         |           |            |            |       |
| дз на 16.04 выполнено, фото тетради в папке                                                                                          |         |           |            |            |       |

## 4 шаг. Войти в папку с названием предмета.

| Региональный Интернет Дневник 4.1 2019-2020 учебный гоа                                             |            |             |           | Преподаватель            | <b>@</b> 0076670 📕 Выйти   |
|----------------------------------------------------------------------------------------------------|------------|-------------|-----------|--------------------------|----------------------------|
| Моя страница Оценки Статистика                                                                      |            |             | <u>Y9</u> | теля Сообщения Объявлени | <u>ия Расписание</u> Файлы |
| ТУРИСТИЧЕСКИЕ ЭКСКУРСИИ<br>ТЭТЕОТО ДЛЯ ШКОЛЬНИКОВ ОНЛАЙН ЗАНЯТИЯ ДЛЯ ВАШИХ<br>Детей с 5 по 11 класс |            |             |           |                          |                            |
| Файловое хранилище Домашняя папка Корзина                                                           |            |             |           |                          |                            |
| Фото Илин г, Шола № 7<br>Улин г, Шола № 7<br>Изменить каталог                                       |            |             |           |                          |                            |
| + Добавить файл                                                                                     |            |             |           | · · · · ·                | Буфер обмена (0/0)         |
| Действия 🗢 Имя                                                                                      |            | Ф Размер    | Тип       | Ф Дата создания          |                            |
| 🗎 Алгебра и начала математического анализа                                                          |            | Объектов: 0 | Папка     | 3 апреля 2020 г. 18:20   |                            |
| 🗆 🚔 Алгебра логики                                                                                  |            | Объектов: 0 | Папка     | 3 апреля 2020 г. 18:20   |                            |
| 🗎 Геометрия                                                                                         |            | Объектов: 0 | Папка     | 3 апреля 2020 г. 18:20   |                            |
| Иностранный язык (английский язык)                                                                  |            | Объектов: 0 | Папка     | 3 апреля 2020 г. 18:20   |                            |
| <u>Информатика</u>                                                                                  |            | Объектов: 1 | Папка     | 3 апреля 2020 г. 18:20   |                            |
|                                                                                                    | <b>A</b> 1 | Объектов: 0 | Папка     | 3 апреля 2020 г. 18:21   |                            |
| 🗎 Питература                                                                                        |            | Объектов: 0 | Папка     | 3 апреля 2020 г. 18:21   |                            |
| Обществознание                                                                                      |            | Объектов: 0 | Папка     | 3 апреля 2020 г. 18:21   |                            |
| 🗎 Основы безопасности жизнедеятельности                                                             |            | Объектов: 0 | Папка     | 3 апреля 2020 г. 18:21   |                            |
| Родной язык                                                                                         |            | Объектов: 0 | Папка     | 3 апреля 2020 г. 18:21   |                            |
| Русский язык                                                                                        |            | Объектов: 0 | Папка     | 3 апреля 2020 г. 18:21   |                            |
| 🗆 🚔 Физика                                                                                          |            | Объектов: 0 | Папка     | 3 апреля 2020 г. 18:21   |                            |
| 🗎 Физическая культура                                                                               |            | Объектов: 0 | Папка     | 3 апреля 2020 г. 18:21   |                            |
|                                                                                                    |            | Объектов: 0 | Папка     | 3 апреля 2020 г. 18:21   |                            |
| 🗖 🐸 Экономика                                                                                       |            | Объектов: 0 | Папка     | 3 апреля 2020 г. 18:21   |                            |

## 5 шаг. Скачать/просмотреть файл с ДЗ.

| Региональный Интернет Дневник 4.1 2019-2020 учебный год                                                                                                    |       |      | 👗 Преподаватель 🎯 0076670 📗 Выйти          |
|----------------------------------------------------------------------------------------------------|-------|------|--------------------------------------------|
| Моя страница Оценки Статистика                                                                                                    |       | Учи  | теля Сообщения Объявления Расписание Файлы |
| ПРОФОРИЕНТАЦИОННЫЕ Онлайн занятия для ваших<br>твете с 5 по 11 класс                                                                                                    |       |      |                                            |
| Файловое хранилище Домашная папка. Коранна                                                                                                    |       |      |                                            |
| Operate Muse Micropean       Misse Libona Nor       Misse Libona Nor <t< th=""><th></th><th></th><th><ul> <li>Буфер обмена (0/0)</li> </ul></th></t<> |       |      | <ul> <li>Буфер обмена (0/0)</li> </ul>     |
| ▶ Домашияя папка → Информатика                                                                                                    |       |      |                                            |
| □ <u>действия</u>                                                                                                    | азмер | Тип  | 🗢 Дата создания                            |
| ک 🖄 کی کی کی کی کی کی کی کی کی کی کی کی کی                                                                                                    | КБ І  | DOCX | 3 апреля 2020 г. 19:38                     |

# IV. Как поставить отметку за ДЗ в ЭЖ?